## Add a Part

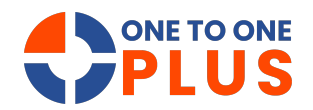

This guide shows how to add new parts and set low-stock alerts, helping you efficiently manage inventory and maintain optimal stock levels. It's perfect for streamlining your workflow.

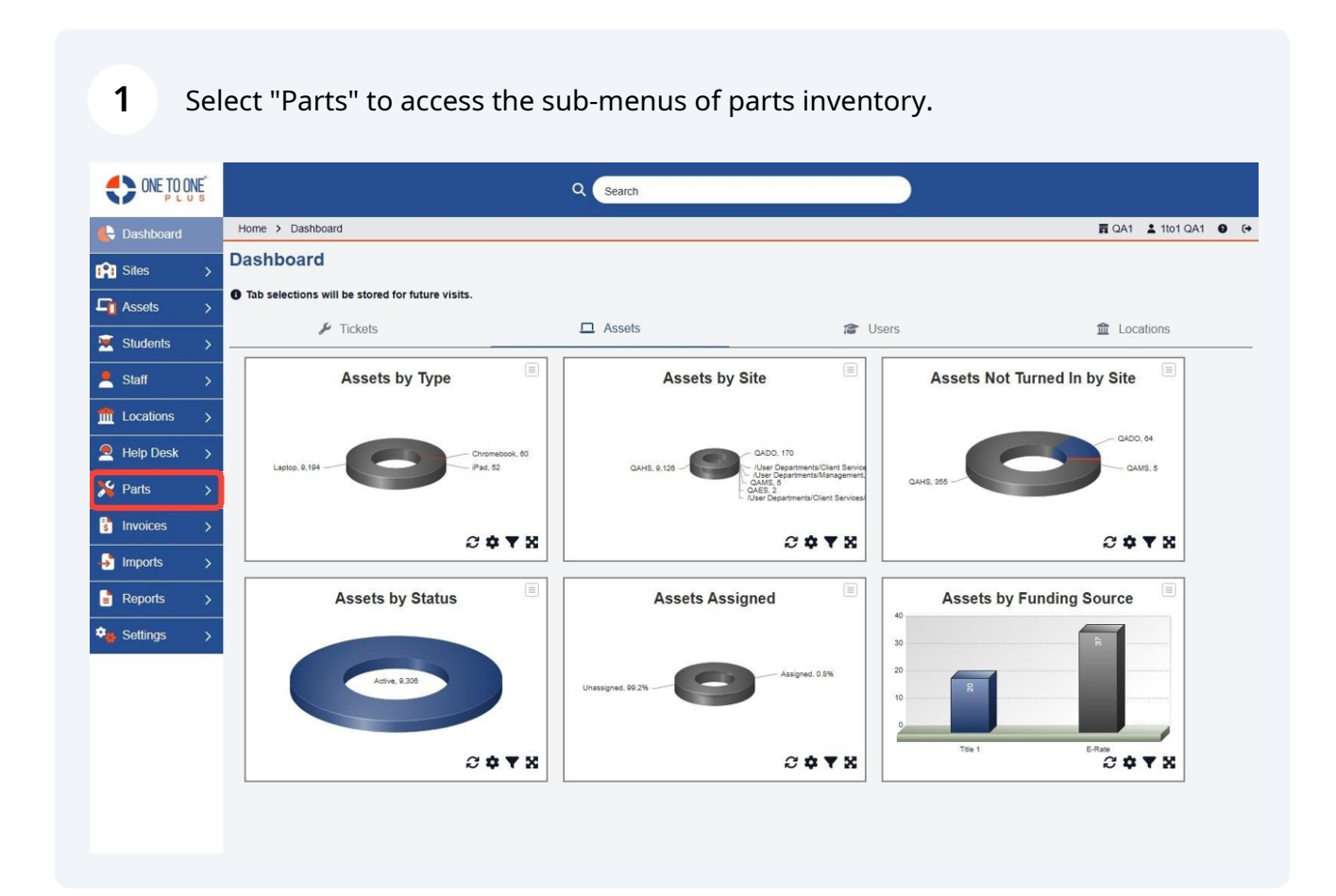

## 2 Select "Manage" to access the primary parts menu.

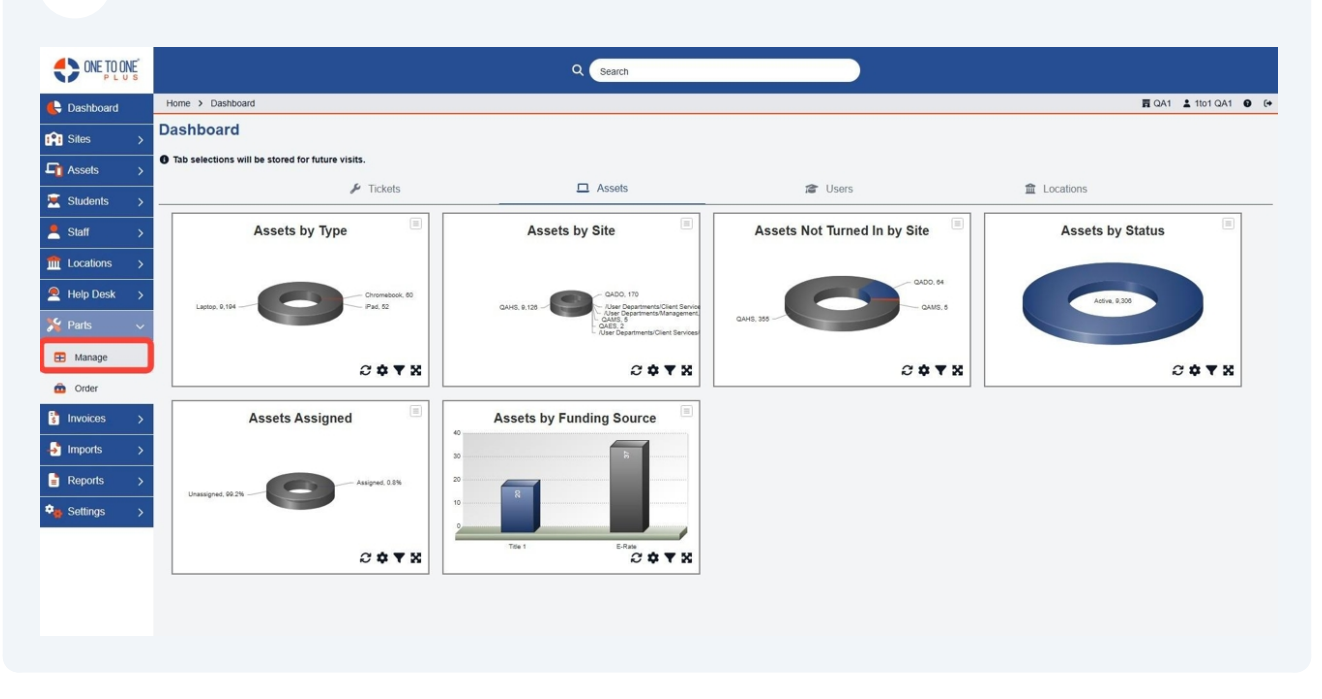

## **3** Select "Add New" to add a new part.

|                       | Q Search                                |                                  |                   |                    |                |          |                     |                  |                     |            |
|-----------------------|-----------------------------------------|----------------------------------|-------------------|--------------------|----------------|----------|---------------------|------------------|---------------------|------------|
| 🖶 Dashboard           | Home > Parts                            |                                  |                   |                    |                |          |                     |                  | 🛱 QA1 💄 1to1        | i qa1 🛛 🕞  |
| 👔 Sites >             | Parts Showing all 14 records            |                                  |                   |                    |                |          | 🕸 Co                | lumns 🛛 🔻 My Vie | ws 🖹 Export 🛛 +     | Add New    |
| Galaxies →            |                                         |                                  |                   |                    |                |          | 2 Refresh Column Fi | nder             | ✓ Page Size         | 50 🗸       |
| 🐱 Students 🛛 🗲        | View Applied: Standard                  |                                  |                   |                    |                |          |                     |                  |                     |            |
| 💄 Staff >             | Part Number *                           | Name ¢                           | Part Type 🗘       | Part Model 🗘       | Part Vendor \$ | Price \$ | Quantity On Hand 🗘  | Min Quantity 🗘   | Quantity On Order 🗘 | Quantity ( |
| ft Locations >        | Select                                  | Select                           | Select            | Select             | Select         | Select   | Select              | Select           | Select              | Sele       |
| 🙇 Help Desk >         | Screen                                  | Chromebook<br>replacement screen | Screen            | Screen             | Amazon         | \$139.00 | 21                  | 1                | 0                   | 4          |
| 🏂 Parts 🗸 🗸           | Laptop Screen                           | Laptop screen                    | Screen            | Screen             | Amazon         | \$45.00  | 11                  | 1                | 4                   | 0          |
| E Manage              | 999999999999999999999999999999999999999 | Keyboard                         | Keyboard          | Keyboard           | Amazon         | \$20.00  | 0                   | 1                | 0                   | 0          |
|                       | 777                                     | SSD Drive                        | Solid State Drive | SATA Hard Drive    | Amazon         | \$50.00  | 4                   | 1                | 3                   | 0          |
| Order                 | 22                                      | Keyboard for<br>Chromebook       | Keyboard          | IBM Keyboard       | Amazon         | \$25.00  | 4                   | 1                | 0                   | o          |
| s invoices >          | 600                                     | keyboard 600                     | Keyboard          | Keyboard           | Amazon         | \$20.00  | 1                   | 1                | 1                   | 0          |
| 🚽 Imports >           | 500                                     | Screen                           | Screen            | Screen             | Amazon         | \$125.00 | 7                   | 1                | 0                   | 0          |
| 📑 Reports 🛛 🗲         | 300                                     | Solid State Drive                | Solid State Drive | SATA Hard Drive    | Amazon         | \$90.00  | 8                   | 2                | 0                   | 0          |
| 🔹 Settings 💦 Settings | 200                                     | Chromebook<br>keyboard           | Keyboard          | Keyboard           | Dell           | \$45.00  | 16                  | 1                | 0                   | 0          |
|                       | 140                                     | Keyboard 140                     | Keyboard          | Microsoft Keyboard | Amazon         | \$25.00  | 4                   | 1                | 0                   | 0          |
|                       | 130                                     | keyboard 130                     | Keyboard          | Microsoft Keyboard | Amazon         | \$25.00  | 5                   | 1                | 0                   | 0          |
|                       | ( 100                                   | Microsoft Keyboard               | Vedeard           | Minnes® Voubaard   | Amazon         | ¢25.00   | 2                   |                  | ^                   | ¢*         |
|                       |                                         |                                  |                   |                    |                |          |                     |                  |                     |            |

## Add the requested part information.

| ONE TO ONE     |                    | Q Search                |                    |
|----------------|--------------------|-------------------------|--------------------|
| 🖶 Dashboard    | Home > Parts > Add |                         | 🛱 QA1 👗 1to1 QA1 🔮 |
| 😭 Sites 🛛 🖒    | Add Part           |                         | ✓ Save             |
| 🗗 Assets 🛛 🖒   | - Information      | - Vendor Information    |                    |
| 🖲 Students 🛛 🗲 | Number*            | Vendor*                 |                    |
| Staff >        | Name *             |                         |                    |
| Locations >    | Type*              | + Notification Settings |                    |
| Help Desk >    | Model ·            | - Part Notes            |                    |
| 🖌 Parts 🗸 🗸    | File               |                         |                    |
| Manage         | - Quantities       |                         |                    |
| Order          | Minimum * 0        |                         |                    |
|                | On Hand 0          |                         |                    |
|                | Ordered 0          |                         |                    |
|                |                    |                         |                    |
| E Reports >    | ✓ Save             |                         |                    |
| Settings >     |                    |                         |                    |
|                |                    |                         |                    |
|                |                    |                         |                    |
|                |                    |                         |                    |
|                |                    |                         |                    |

**5** Select the vendor information from the drop-down menu.

| ONE TO ONE     |                    | Q Search                |                      |
|----------------|--------------------|-------------------------|----------------------|
| 🖶 Dashboard    | Home > Parts > Add |                         | 酉 QA1 💄 1101 QA1 🔮 🚱 |
| 👔 Sites >      | Add Part           |                         | ✓ Save               |
| Assets >       | - Information      | - Vendor Information    |                      |
| 🐱 Students >   | Number *           | Vendor*                 |                      |
| Staff >        | Name *             |                         |                      |
| ft Locations > | Type*              | + Notification Settings |                      |
| 👤 Help Desk >  | Model *            | - Part Notes            |                      |
| 🏂 Parts 🗸 🗸    | Price              |                         |                      |
| Manage         | - Quantities       | A                       |                      |
| A Order        | Minimum* 0         |                         |                      |
|                | On Hand            |                         |                      |
| s Invoices >   | Ordered            |                         |                      |
| Imports >      | Used Year To Date  |                         |                      |
| Reports >      |                    |                         |                      |
| 🗣 Settings >   | ✓ Save             |                         |                      |
|                |                    |                         |                      |
|                |                    |                         |                      |
|                |                    |                         |                      |
|                |                    |                         |                      |

Select from the list of Email Groups (settings area) to identify the users that you wish to be notified once a part hits the minimum quantity.

| ONE TO ONE     |                    | Q Search                |         |
|----------------|--------------------|-------------------------|---------|
| 🖶 Dashboard    | Home > Parts > Add |                         | <u></u> |
| in Sites >     | Add Part           |                         | ✓ Save  |
| Assets >       | - Information      | - Vendor Information    |         |
| 💌 Students >   | Number*            | Vendor*                 |         |
| Staff >        | Name*              |                         |         |
| fm Locations > | Type *             | + Notification Settings |         |
| A Help Desk >  | Model *            | - Part Notes            |         |
| Yerts V        | Price "            |                         |         |
| H Manage       | - Quantities       |                         |         |
| Corder         | Minimum * 0        |                         |         |
|                | On Hand            |                         |         |
| s invoices >   | Ordered            |                         |         |
| Imports >      | Used Year To Date  |                         |         |
| Reports >      |                    |                         |         |
| Settings >     | Save               |                         |         |
|                |                    |                         |         |
|                |                    |                         |         |
|                |                    |                         |         |
|                |                    |                         |         |

**7** Select "Save" to save the part information.

6

| ONE TO ONE     |                    | Q Search                |                      |
|----------------|--------------------|-------------------------|----------------------|
| 🖶 Dashboard    | Home > Parts > Add |                         | 買 QA1 💄 1101 QA1 🔮 🚺 |
| 📫 Sites >      | Add Part           |                         | Save )               |
| Assets >       | - Information      | - Vendor Information    |                      |
| Students >     | Number*            | Vendor*                 |                      |
| 🙎 Staff >      | Name *             |                         |                      |
| ft Locations > | Type *             | + Notification Settings |                      |
| A Help Desk >  | Model *            | - Part Notes            |                      |
| 🚽 🖌 🖌          | Price *            |                         |                      |
| Manage         | - Quantities       |                         |                      |
| A Order        | Minimum * 0        |                         |                      |
| Cidei          | On Hand 0          |                         |                      |
| s Invoices >   | Ordered            |                         |                      |
| Imports >      | Used Year To Date  |                         |                      |
| Reports >      |                    |                         |                      |
| Settings >     | Save               |                         |                      |
|                |                    |                         |                      |
|                |                    |                         |                      |
|                |                    |                         |                      |
|                |                    |                         |                      |